# **HP UCA Automation**

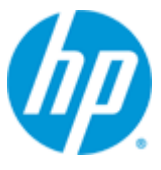

### Version 1.1

## **Installation Guide**

for Linux (RHEL 6.4)

Edition: 1.0

October 2014

© Copyright 2014 Hewlett-Packard Development Company, L.P.

# **Legal Notices**

#### Warranty

The information contained herein is subject to change without notice. The only warranties for HP products and services are set forth in the express warranty statements accompanying such products and services. Nothing herein should be construed as constituting an additional warranty. HP shall not be liable for technical or editorial errors or omissions contained herein.

#### License Requirement and U.S. Government Legend

Confidential computer software. Valid license from HP required for possession, use or copying. Consistent with FAR 12.211 and 12.212, Commercial Computer Software, Computer Software Documentation, and Technical Data for Commercial Items are licensed to the U.S. Government under vendor's standard commercial license.

#### **Copyright Notices**

© Copyright 2014 Hewlett-Packard Development Company, L.P.

#### **Trademark Notices**

Adobe<sup>®</sup>, Acrobat<sup>®</sup> and PostScript<sup>®</sup> are trademarks of Adobe Systems Incorporated.

HP-UX Release 10.20 and later and HP-UX Release 11.00 and later (in both 32 and 64-bit configurations) on all HP 9000 computers are Open Group UNIX 95 branded products.

Java<sup>™</sup> is a trademark of Oracle and/or its affiliates.

Microsoft<sup>®</sup>, Internet Explorer, Windows<sup>®</sup>, Windows Server<sup>®</sup>, and Windows NT<sup>®</sup> are either registered trademarks or trademarks of Microsoft Corporation in the United States and/or other countries.

Firefox<sup>®</sup> is a registered trademark of the Mozilla Foundation.

Google Chrome<sup>®</sup> is a trademark of Google Inc.

Oracle® is a registered U.S. trademark of Oracle Corporation, Redwood City, California.

EnterpriseDB<sup>®</sup> is a registered trademark of EnterpriseDB.

Postgres Plus® Advanced Server is a registered U.S. trademark of EnterpriseDB.

UNIX<sup>®</sup> is a registered trademark of The Open Group.

X/Open<sup>®</sup> is a registered trademark, and the X device is a trademark of X/Open Company Ltd. in the UK and other countries.

Red Hat<sup>®</sup> is a registered trademark of the Red Hat Company.

Linux<sup>®</sup> is a registered trademark of Linus Torvalds in the U.S. and other countries.

Neo4j is a trademark of Neo Technology.

# Contents

| Legal Notices |                                                    | 2  |
|---------------|----------------------------------------------------|----|
| Contents      |                                                    | 3  |
| Tables        |                                                    | 5  |
| Preface       |                                                    | 6  |
| Inte          | nded audience                                      | 6  |
| Sof           | ware versions                                      | 6  |
| Тур           | graphical conventions                              | 6  |
| Ass           | ciated documents                                   | 6  |
| Sup           | port                                               | 7  |
| Chapter 1     |                                                    | 8  |
| Introduction. |                                                    | 8  |
| 1.1           | Local install descriptors                          |    |
| •             |                                                    | _  |
| Chapter 2     |                                                    | 9  |
| System requi  | ements                                             | 9  |
| 2.1           | Server platforms                                   | 9  |
| 2.2           | Hardware requirements                              | 9  |
| 2.3           | Software requirements                              | 9  |
| 2.3.          | HP UCA-EBC                                         | 9  |
| 2.3.          | .1 Configure HP UCA EBC                            | 9  |
| 2.3.          | P HP Service Activator                             | 10 |
| 2.3.          | NOM                                                | 11 |
| 2.3.          | Configure TeMIP Channel Adaptor for UCA Automation | 12 |
| 2.3.          | 5 JAVA                                             | 16 |
| 2.3.          | 6 Configure TeMIP 6.2L                             | 16 |
| 2.3.          | Configure TeMIP when used as NMS                   | 16 |
| 2.4           | Web client                                         | 17 |
| Chapter 3     |                                                    | 18 |
| UCA Automat   | on solution pack                                   | 18 |
| 3.1           | Installing UCA Automation solution                 | 18 |
| 3.2           | Installing HPSA Foundation value pack              | 19 |
| 3.2.          | Deploy HPSA Foundation value pack                  | 19 |
| 3.2.          | 2 Configure HPSA Foundation value pack             | 20 |
| 3.3           | Installing UCA EBC Foundation value pack           | 21 |
| 3.3.          | Configure UCA Automation UI                        | 21 |
| 3.4           | Installing UCA Automation UI                       | 22 |
| 3.4.          | Deploy UCA Automation UI                           | 22 |
| Chapter 4     |                                                    | 23 |
| UCA Automat   | on Orchestrator                                    | 23 |

| 4                                                                        | 4.1 Prerequisites for installing Orchestrator                                                                                                    | 23                                                                             |
|--------------------------------------------------------------------------|----------------------------------------------------------------------------------------------------|--------------------------------------------------------------------------------|
| 4                                                                        | 4.2 Install UCA Automation Orchestrator                                                                                                    | 23                                                                             |
| 4                                                                        | 4.2.1 Install EMF plug-in                                                                                                    | 23                                                                             |
| 4                                                                        | 4.2.2 Install GEF plug-in                                                                                                    | 24                                                                             |
| 4                                                                        | 4.2.3 Install Windows builder                                                                                                    | 24                                                                             |
| 4                                                                        | 4.3 Configure Orchestrator                                                                                                    | 25                                                                             |
| 4                                                                        | 4.4 Decision tree command line utility                                                                                                    |                                                                                |
| Chapter 5                                                                |                                                                                                    | 28                                                                             |
| Install NOM                                                              | M channel adaptors                                                                                                    |                                                                                |
| 5                                                                        | 5.1 HPSA channel adaptor                                                                                                    |                                                                                |
| 5                                                                        | 5.2 UCA Automation console channel adaptor                                                                                                    | 29                                                                             |
| Chapter 6                                                                |                                                                                                    |                                                                                |
|                                                                          |                                                                                                    |                                                                                |
| UCA Autom                                                                | nation licensing                                                                                                    |                                                                                |
| UCA Autom<br>6                                                           | nation licensing                                                                                                    |                                                                                |
| UCA Autom<br>6<br>6                                                      | nation licensing<br>5.1 Get a UCA Automation license<br>5.2 License policy                                                                                                    |                                                                                |
| UCA Autom<br>6<br>6<br>6                                                 | nation licensing5.1Get a UCA Automation license5.2License policy5.3Use Webware website for product licenses                                                                                                    |                                                                                |
| UCA Autom<br>6<br>6<br>6<br>6                                            | nation licensing5.1Get a UCA Automation license5.2License policy5.3Use Webware website for product licenses5.4Install license keys for UCA Automation                                                                                                    | <b>31</b><br>                                                                  |
| <b>UCA Autom</b><br>6<br>6<br>6<br>6<br>6                                | nation licensing6.1Get a UCA Automation license5.2License policy5.3Use Webware website for product licenses5.4Install license keys for UCA Automation5.5Remove license keys for UCA Automation                                                                                                    | <b>31</b><br>31<br>31<br>32<br>33<br>33                                        |
| UCA Autom<br>6<br>6<br>6<br>6<br>6<br>6<br>6<br>6<br>6                   | nation licensing5.1Get a UCA Automation license5.2License policy5.3Use Webware website for product licenses5.4Install license keys for UCA Automation5.5Remove license keys for UCA Automation                                                                                                    | <b>31</b><br>31<br>32<br>33<br>33<br><b>34</b>                                 |
| UCA Autom<br>6<br>6<br>6<br>6<br>6<br>7<br>Chapter 7                     | nation licensing         5.1       Get a UCA Automation license         5.2       License policy         5.3       Use Webware website for product licenses         5.4       Install license keys for UCA Automation         5.5       Remove license keys for UCA Automation                                                                                                    | <b>31</b><br>31<br>32<br>33<br>33<br><b>34</b><br><b>34</b>                    |
| UCA Autom<br>6<br>6<br>6<br>6<br>6<br>6<br>6<br>6<br>7<br>Chapter 7<br>7 | nation licensing         5.1       Get a UCA Automation license         5.2       License policy         5.3       Use Webware website for product licenses         5.4       Install license keys for UCA Automation         5.5       Remove license keys for UCA Automation         6.6       Install license keys for UCA Automation         7.1       Install and configure Gnu Privacy Guard (GnuGP)         | <b>31</b><br>31<br>32<br>33<br>33<br><b>34</b><br><b>34</b><br><b>34</b><br>34 |
| UCA Autom<br>6<br>6<br>6<br>6<br>6<br>6<br>7<br>Chapter 7<br>7<br>7      | nation licensing         5.1       Get a UCA Automation license         5.2       License policy         5.3       Use Webware website for product licenses         5.4       Install license keys for UCA Automation         5.5       Remove license keys for UCA Automation <b>ng</b> 7.1       Install and configure Gnu Privacy Guard (GnuGP)         7.2       Verify authenticity and integrity in RHEL 6.4 | <b>31</b><br>31<br>32<br>33<br>33<br><b>34</b><br><b>34</b><br>34<br>34        |

## **Tables**

| Table 1 Software versions                 | 6  |
|-------------------------------------------|----|
| Table 2 Local install descriptors         | 8  |
| Table 3 RPM artifacts                     | 19 |
| Table 4 Neo4j configuration descriptors   | 27 |
| Table 5 HPSA CA config descriptors        | 29 |
| Table 6 UCA Console CA config descriptors | 30 |

## **Preface**

This guide describes how to install the product on the supported platform.

**Product Name: UCA Automation** 

Product Version: 1.1

Read this document before installing or using this software.

### **Intended** audience

This document is intended for the solution developers and software development engineers.

### **Software versions**

The term UNIX is used as a generic reference to the operating system, unless otherwise specified.

The software versions referred to in this document are as follows.

| Product version    | Supported operating systems                       |
|--------------------|---------------------------------------------------|
| UCA Automation 1.1 | Linux Red Hat Enterprise Linux Server release 6.4 |

**Table 1 Software versions** 

### **Typographical conventions**

| Courier Text                | It is used for filenames and their contents, computer inputs or<br>outputs, program codes, and so on.                   |
|-----------------------------|----------------------------------------------------------------------------------------------------|
| Italicized text             | It is used for labels, parameters, emphasized text, and replaceable text.                                               |
| bold text                   | It is used to indicate navigation options in the interfaces; for example, the text appearing in buttons and menu items. |
| <angle brackets=""></angle> | Indicates generic variable names that must be substituted by real values or strings.                                    |

### **Associated documents**

The following documents contain useful reference information:

- HP UCA for Event Based Correlation Installation Guide
- HP UCA for Event Based Correlation Topology Extension Guide
- HP UCA for Event Based Correlation Value Pack Development Guide
- Deployment Manager (HPSA) Guide

- NOM Installation and Configuration Guide
- UCA HPSA CA Main Release Guide
- UCA Autoconsole CA Main Release Guide
- NOM UCA EBC Channel Adapter Installation Guide
- NOM TEMIP Channel Adapter Installation Guide

### **Support**

Visit the HP Software Support Online Web site at <u>www.hp.com/qo/hpsoftwaresupport</u> for contact information, and details about HP Software products, services, and support.

The Software support area of the Software Web site includes the following:

- Downloadable documentation.
- Troubleshooting information.
- Patches and updates.
- Problem reporting.
- Training information.
- Support program information.

## Introduction

This guide describes the installation procedure for the UCA Automation solution.

### 1.1 Local install descriptors

The following locations are used to define install locations throughout this guide.

| Descriptor            | Description                                                                                        |
|-----------------------|----------------------------------------------------------------------------------------------------|
| \${ACTIVATOR_OPT}     | The base install directory of Service Activator. The UNIX® location is /opt/OV/ServiceActivator.   |
| \${SOLUTION_ETC}      | The ${\tt etc}$ directory of the HPSA value pack solution.                                         |
| \${UCA_EBC_HOME}      | The root directory of UCA-EBC.                                                                     |
|                       | The default value is /opt/UCA-EBC.                                                                 |
| \${UCA_EBC_DATA}      | The data directory of UCA-EBC.                                                                     |
|                       | The default value is /var/opt/UCA-EBC.                                                             |
| \${UCA_EBC_INSTANCES} | This directory might contain multiple instances of UCA-<br>EBC where the value packs are deployed. |
|                       | The path refers to                                                                                 |
|                       | <pre>\${UCA_EBC_DATA}/instances/default.</pre>                                                     |
| \${NOM_INSTANCE}      | /var/opt/ openmediation-                                                                           |
|                       | 70/containers/ <instance-#></instance-#>                                                           |

**Table 2 Local install descriptors** 

## **System requirements**

### 2.1 Server platforms

Red Hat Enterprise Linux 6.4

- UCA-EBC 3.1
- HPSA V6.2-1A
- NOM 7.0

### 2.2 Hardware requirements

- X86-64 based system
- At least 4 GB of memory
- The database system requires a space for an Oracle 11g or an Enterprise Database Postgres 9.2 database instance of at least 4 GB for the product data.

### 2.3 Software requirements

#### 2.3.1 HP UCA-EBC

• UCA for Event Based Correlation Server V3.1 and the latest patches.

Installing the UCA-EBC 3.1 server patch 00002 is mandatory.

• UCA for Event Based Correlation Topology Extension.

#### 2.3.1.1 Configure HP UCA EBC

- 1. Edit the \${UCA\_EBC\_INSTANCES}/conf/uca-ebc.properties file to add the
  following configuration to integrate the UCA Automation UI login with UCA EBC.
  UCA Automation Foundation UCA-V1.1-1A-UCAAutomation-webappparameters=username=\${user}, userrole=\${role}
- Update the \${UCA\_EBC\_INSTANCES}/conf/GraphDisplayProfiles.xml file with the following configuration.

```
<Profile name="ucaatm" displayedName="Decision Tree View"
defaultProfile="true">
<DefaultNode>
<Icon>
<MainIcon>images/round.jpg</MainIcon>
```

```
<Decorations attributeName="status">
        <Decoration
attributeValue="Warning">images/warningLarge.png
        </Decoration>
        <Decoration
attributeValue="Failed">images/critical.png</Decoration>
        </Decorations>
      </Icon>
      <Text>
        <Color>0 0 0</Color>
        <Font>SansSerif</Font>
        <Size>10</Size>
        <Emphasis>plain</Emphasis>
        <DisplayedName>[${name}]</DisplayedName>
      </Text>
      <GetNeighbors automatic="true" level="20">
       <Queries>
        <Query><![CDATA[START startNode = node({nodeID})
MATCH (startNode) <- [relationship] -> (endNode) RETURN
startNode, relationship, endNode;]]></Query>
       </Queries>
      </GetNeighbors>
     </DefaultNode>
    <DefaultRelationship>
      <LineType>line</LineType>
      <SourceHead>none</SourceHead>
      <TargetHead>halffilledarrow</TargetHead>
      <DisplayedName>${Type}</DisplayedName>
    </DefaultRelationship>
</Profile>
```

3. Restart UCA-EBC server.

#### 2.3.2 HP Service Activator

- HP Service Activator version 6.2 V62-1A and the latest patches
- Oracle 11g or Postgres Plus Advanced Server 9.2. The database can be installed on the same server or can be accessed remotely (but it must be located in the same sub network). You can also use an existing database that is used by another application. In that case, you need to create a new database user (if Oracle is used) or a new database instance (if Postgres Plus Advanced Server is used) for the exclusive use by Service Activator and UCA Automation.
- To validate the Domain Example of UCA Automation 1.1, deploy CRModel Solution of HPSA.

| 💢 HP Service Activator Deployment Mana     | iger 🖂 🖂                                       |  |  |
|--------------------------------------------|------------------------------------------------|--|--|
| <u>File Deployment Verification Co</u>     | nfiguration <u>W</u> izards <u>H</u> elp       |  |  |
| *                                          |                                                |  |  |
| Local Deployment                           | Import Solution                                |  |  |
| Solution Operations                        | -Select mode                                   |  |  |
| Denloy Local Solution                      | From zin/tar file                              |  |  |
| Undeploy Local Solution                    | Browse                                         |  |  |
| <ul> <li>Delete Local Solution</li> </ul>  | From directory                                 |  |  |
| <ul> <li>Import Solution</li> </ul>        |                                                |  |  |
| <ul> <li>Export Solution</li> </ul>        | Browse                                         |  |  |
| Patch Operations                           |                                                |  |  |
| <ul> <li>Create Patch Skeleton</li> </ul>  |                                                |  |  |
| Deploy Patch                               |                                                |  |  |
| Undeploy Patch     Delete Patch            | CRModel.zip                                    |  |  |
| Import Patch                               | D SOM zin                                      |  |  |
| Export Patch                               | D UCA HPSA DomainEvample VP-V11-14 zin         |  |  |
| Customization Operations                   | UCA_HPSA_DOMAINEXAMPIE_VF-VII-IAZIP            |  |  |
| Create Customization Skeleton              |                                                |  |  |
| Deploy Customization                       |                                                |  |  |
| <ul> <li>Undeploy Customization</li> </ul> |                                                |  |  |
| <ul> <li>Delete Customization</li> </ul>   |                                                |  |  |
| <ul> <li>Import Customization</li> </ul>   |                                                |  |  |
| <ul> <li>Export Customization</li> </ul>   | File Name: CRModel.zip                         |  |  |
| Preferences                                | Files of Type: zip Files/tar Files (tar, .zip) |  |  |
| List Solutions                             | Cancel                                         |  |  |
| Local Deployment                           | IS Califer                                     |  |  |
| Remote Deployment                          |                                                |  |  |
| Verification                               |                                                |  |  |
| Configuration                              |                                                |  |  |
| Local Deployment – Import Solution         |                                                |  |  |

| 💢 HP Service Activator Deployment Mana                      | ger 🕒 🖻 🗾 🏹                                                                                                    |
|-------------------------------------------------------------|----------------------------------------------------------------------------------------------------|
| <u>File</u> <u>Deployment</u> <u>Verification</u> <u>Co</u> | nfiguration <u>W</u> izards <u>H</u> elp                                                                                                    |
| × 1 479 (1)                                                 |                                                                                                    |
| Local Deployment                                            | Deploy Solution on Local Server                                                                                                    |
| Create Solution Skeleton                                    | Solution name: CRModel                                                                                                    |
| <ul> <li>Deploy Local Solution</li> </ul>                   |                                                                                                    |
| <ul> <li>Undeploy Local Solution</li> </ul>                 | Deployment file: //ServiceActivator/solutions/CRModel/deploy_oracle.xml Browse                                                               |
| Delete Local Solution                                       |                                                                                                    |
| Import Solution     Export Solution                         | Do not deploy workflows, plug-ins, inventory trees or compound tasks                                                                         |
|                                                             | Do not deploy SOL                                                                                                    |
| Patch Operations                                            |                                                                                                    |
| Create Fatch Skeleton     Denlov Patch                      | Do not back up                                                                                                    |
| Undeploy Patch                                              | 🔲 Force                                                                                                    |
| <ul> <li>Delete Patch</li> </ul>                            | Create inventory tables                                                                                                    |
| <ul> <li>Import Patch</li> </ul>                            | r create inventory tables                                                                                                    |
| <ul> <li>Export Patch</li> </ul>                            |                                                                                                    |
| Customization Operations                                    |                                                                                                    |
| <ul> <li>Create Customization Skeleton</li> </ul>           |                                                                                                    |
| Deploy Customization     Undeploy Customization             |                                                                                                    |
| Delete Customization                                        |                                                                                                    |
| Import Customization                                        | Deploy solution                                                                                                    |
| <ul> <li>Export Customization</li> </ul>                    | Log                                                                                                    |
|                                                             | [Sep 24, 2014 2:44:21 PM]Delete the directory. /opt/HP/jboss/standalone/deployments/hpsa.ear 🔺                                               |
| Preterences                                                 | /activator.war/jsp/inventory/CRModel/NNMi-CL                                                                                                 |
| List Solutions                                              | ISep 24, 2014 2:44:21 PM JDelete the directory. /opt/HP/Jboss/standalone/deployments/hpsa.ear<br>//activator.war/isp/inventory/CRModel/NA-CI |
| Local Deployment                                            | Sep 24, 2014 2:44:22 PM]Delete the directory. /opt/HP/jboss/standalone/deployments/hpsa.ear                                                  |
| Remote Deployment                                           | [Sep 24, 2014 2:44:22 PM]Delete the directory: /opt/HP/jboss/standalone/deployments/hpsa.ear                                                 |
| Verification                                                | //activator.war/javascript/CRModel                                                                                                    |
| Configuration                                               |                                                                                                    |
| Local Deployment - Deploy Local Sol                         | ution                                                                                                    |

#### 2.3.3 NOM

#### • OSS Open Mediation V7.0 and latest patches

| #  | rpm   | -qa    | grep | ngossopenmediation       |
|----|-------|--------|------|--------------------------|
| ng | gosso | openme | diat | ion-7.0.0-RHEL5.noarch   |
| #  | nom   | admir  | n1:  | ist-ip-in-container      |
| DE | EPLOY | ζED    |      | nom-basic-smx-components |

DEPLOYED

smx-basic-components

• UCA for Event Based Correlation Channel Adapter V3.1

```
# rpm -qa | grep UCA-EBCCA
UCA-EBCCA-V3.1-00A.noarch
# nom admin --list-ip-in-container| grep uca-ebc-ca
DEPLOYED uca-ebc-ca-3.1
```

• The TeMIP Channel Adapter: if your solution involves TeMIP

```
# rpm -qa | grep -i ngosstemip-ca
ngosstemip-ca-2.0.0-RHEL5.noarch
# nom admin --list-ip-in-container| grep temip-ca-20
DEPLOYED temip-ca-20
```

#### 2.3.4 Configure TeMIP Channel Adaptor for UCA Automation

Note

This configuration is optional.

- 1. Validate the TeMIP configuration in the file.
- 2. Edit the \${NOM\_INSTANCE}/ips/temip-ca-20/etc/conf/TeMIP configuration.dynamic.xml file.

3. Edit the \${NOM\_INSTANCE}/ips/temip-ca-

20/etc/conf/TeMIP\_configuration.dynamic.xml to add the custom attributes required for UCA Automation 1.1 within the tags.

```
<CustomAttributes>
</CustomAttributes>
<CustomAttribute>
  <Attribute>Action</Attribute>
  <Datatype>XmlString</Datatype>
</CustomAttribute>
<CustomAttribute>
  <Attribute>Actionidlist</Attribute>
  <Datatype>XmlString</Datatype>
</CustomAttribute>
<CustomAttribute>
  <Attribute>Actionstatus</Attribute>
  <Datatype>XmlString</Datatype>
</CustomAttribute>
<CustomAttribute>
  <Attribute>Evp</Attribute>
  <Datatype>XmlString</Datatype>
</CustomAttribute>
<CustomAttribute>
 <Attribute>Evpscenario</Attribute>
 <Datatype>XmlString</Datatype>
 </CustomAttribute>
<CustomAttribute>
```

```
<Attribute>Outputparameters</Attribute>
  <Datatype>XmlString</Datatype>
</CustomAttribute>
<CustomAttribute>
  <Attribute>Problem</Attribute>
  <Datatype>XmlString</Datatype>
</CustomAttribute>
<CustomAttribute>
  <Attribute>Rawresult</Attribute>
  <Datatype>XmlString</Datatype>
</CustomAttribute>
<CustomAttribute>
  <Attribute>Resourceinstance</Attribute>
  <Datatype>XmlString</Datatype>
</CustomAttribute>
<CustomAttribute>
  <Attribute>Serviceinstance</Attribute>
  <Datatype>XmlString</Datatype>
</CustomAttribute>
<CustomAttribute>
  <Attribute>Taskid</Attribute>
  <Datatype>XmlString</Datatype>
</CustomAttribute>
<CustomAttribute>
  <Attribute>Initiator</Attribute>
  <Datatype>XmlString</Datatype>
</CustomAttribute>
<CustomAttribute>
  <Attribute>Originatingfms</Attribute>
  <Datatype>XmlString</Datatype>
</CustomAttribute>
```

4. Edit the \${NOM\_INSTANCE}/ips/temip-ca-20/etc/actions.totemip.ao.request.uca-to-tws.xslt file and add the customAttributes required for UCA Automation 1.1 in the <!-Specific output nodes > tag.

```
<!-- Specific output nodes -->
<xsl:template name="Action">
   <xsl:call-template name="simple node">
      <xsl:with-param name="input node"
select="command/entry[key='Action']" />
   <xsl:with-param name="output node name"
select='"Action"' />
       </xsl:call-template>
    </xsl:template>
    <xsl:template name="Actionidlist">
      <xsl:call-template name="simple node">
        <xsl:with-param name="input node"
select="command/entry[key='Actionidlist']" />
        <xsl:with-param name="output node name"
select='"Actionidlist"' />
      </xsl:call-template>
    </xsl:template>
    <xsl:template name="Actionstatus">
      <xsl:call-template name="simple node">
        <xsl:with-param name="input node"</pre>
select="command/entry[key='Actionstatus']" />
```

```
<xsl:with-param name="output node name"</pre>
select='"Actionstatus"' />
      </xsl:call-template>
     </xsl:template>
     <xsl:template name="Evp">
       <xsl:call-template name="simple node">
         <xsl:with-param name="input node"
select="command/entry[key='Evp']" />
         <xsl:with-param name="output node name"
select='"Evp"' />
         </xsl:call-template>
       </xsl:template>
       <xsl:template name="Evpscenario">
         <xsl:call-template name="simple node">
           <xsl:with-param name="input node"
select="command/entry[key='Evpscenario']" />
         <xsl:with-param name="output node name"
select='"Evpscenario"' />
        </xsl:call-template>
       </xsl:template>
       <xsl:template name="Outputparameters">
          <xsl:call-template name="simple node">
            <xsl:with-param name="input node"
select="command/entry[key='Outputparameters']" />
            <xsl:with-param name="output node name"
select='"Outputparameters"' />
           </xsl:call-template>
        </xsl:template>
        <xsl:template name="Problem">
           <xsl:call-template name="simple node">
             <xsl:with-param name="input node"
select="command/entry[key='Problem']" />
             <xsl:with-param name="output node name"
select='"Problem"' />
             </xsl:call-template>
        </xsl:template>
       <xsl:template name="Rawresult">
        <xsl:call-template name="simple node">
         <xsl:with-param name="input node"
select="command/entry[key='Rawresult']" />
         <xsl:with-param name="output node name"
select='"Rawresult"' />
        </xsl:call-template>
        </xsl:template>
        <xsl:template name="Resourceinstance">
        <xsl:call-template name="simple node">
          <xsl:with-param name="input node"
select="command/entry[key='Resourceinstance']" />
          <xsl:with-param name="output node name"
select='"Resourceinstance"' />
          </xsl:call-template>
       </xsl:template>
       <xsl:template name="Serviceinstance">
       <xsl:call-template name="simple node">
       <xsl:with-param name="input node"
select="command/entry[key='Serviceinstance']" />
       <xsl:with-param name="output node name"
select='"Serviceinstance"' />
      </xsl:call-template>
     </xsl:template>
     <xsl:template name="Taskid">
     <xsl:call-template name="simple node">
```

```
<xsl:with-param name="input node"</pre>
select="command/entry[key='Taskid']" />
     <xsl:with-param name="output_node_name"</pre>
select='"Taskid"' />
     </xsl:call-template>
     </xsl:template>
     <xsl:template name="Initiator">
      <xsl:call-template name="simple node">
      <xsl:with-param name="input node"</pre>
select="command/entry[key='Initiator']" />
     <xsl:with-param name="output node name"
select='"Initiator"' />
     </xsl:call-template>
     </xsl:template>
     <xsl:template name="Originatingfms">
        <xsl:call-template name="simple node">
        <xsl:with-param name="input node"
select="command/entry[key='Originatingfms']" />
        <xsl:with-param name="output node name"
select='"Originatingfms"' />
      </xsl:call-template>
    </xsl:template>
```

5. Add the following entry under the <!-- CREATE: 27 items --> tag.

6. Add the following entry under <!-- SET: 82 items of Attribute List -->

```
<xsl:variable name="of_type_timestamp"</pre>
select="('Acknowledgement Time Stamp',...,
                        'Pb',
                        'Parents',
                        'Children',
                        'Action',
                         'Actionidlist',
                         'Actionstatus',
                         'Evp',
                         'Evpscenario',
                         'Outputparameters',
                         'Problem',
                         'Rawresult',
                         'Resourceinstance',
                         'Serviceinstance',
                         'Taskid',
                         'Initiator',
                         'Originatingfms')"/>
```

#### 7. Redeploy the TeMIP channel adaptor.

```
#nom admin --undeploy-ip-in-container temip-ca-20
#nom_admin --deploy-ip-in-container temip-ca-20
```

#### 2.3.5 JAVA

If UCA-EBC and HPSA reside on the same server then use Java SE 6 update 37 JDK or a later version(as HPSA does not support JAVA 1.7).

#### 2.3.6 Configure TeMIP 6.2L

| No                              | ote |
|---------------------------------|-----|
| This configuration is optional. |     |
|                                 |     |

When TeMIP 6.2L is used as NMS, perform the following:

1. Install and configure TeMIPV62L with the latest available patches.

For more details, refer to the *TeMIP Installation Guide for Linux*.

2. Install and configure TeMIP Web Services with the latest patches.

For more details, refer to the TeMIP WebServices Installation and Administration Guide.

- 3. Set TeMIP Web Services Security' level to none.
- 4. Run the following command to update the TeMIP dictionary with custom attributes required for UCA EBC 3.1. /usr/opt/temip/bin/temip ah user defined attr -project TPD
- 5. Run the following command to update the TeMIP dictionary with custom attributes required for UCA Automation 1.1.
  /usr/opt/temip/bin/temip ah user defined attr -project TND

#### 2.3.7 Configure TeMIP when used as NMS

Note

This configuration is optional.

When TeMIP is used as an NMS, configure TeMIP using the following procedure.

1. Enter the TeMIP management and run the following commands.

```
$ manage
TeMIP Framework (V6.2.0)
```

```
TeMIP> create domain uca_dom
Domain tfrsol1_ns:.uca_dom
On director: tfrsol1 ns:.temip.tfrsol1 director
AT Mon 11 Mar 2013 06:54:49
```

Entity successfully created.

```
TeMIP> create oper uca_network assoc domain uca_dom
OPERATION_CONTEXT tfrsol1_ns:.uca_network
On director: tfrsol1 ns:.temip.tfrsol1 director
AT Mon 11 Mar 2013 06:55:29
```

Operation Context successfully created

```
TeMIP> create oper uca pbalarm assoc domain uca dom
OPERATION_CONTEXT tfrsol1_ns:.uca_pbalarm
On director: tfrsol1_ns:.temip.tfrsol1_director
AT Mon 11 Mar 2013 06:56:07
```

Operation Context successfully created

TeMIP> register oper uca network
OPERATION\_CONTEXT tfrsol1\_ns:.uca\_network
On director: tfrsol1\_ns:.temip.tfrsol1\_director
AT Mon 11 Mar 2013 06:56:22

Registration successful.

```
TeMIP> register oper uca pbalarm
OPERATION_CONTEXT tfrsol1_ns:.uca_pbalarm
On director: tfrsol1_ns:.temip.tfrsol1_director
AT Mon 11 Mar 2013 06:56:36
```

Registration successful.

### 2.4 Web client

- Mozilla Firefox 32
- Google Chrome 37

## **UCA Automation solution pack**

This chapter includes the procedures to install the following components:

- UCA Automation Solution Pack
- HPSA Foundation Value Pack
- UCA EBC Foundation Value Pack
- UCA Automation UI
- NOM Channel Adapters

#### 3.1 Installing UCA Automation solution

The UCA Automation solution is delivered as an RPM file named:

UCA Automation-V1.1-REV A.noarch.rpm

To install the package, perform the following operations as a **root** user:

- Copy the file UCA\_Automation-V1.1-REV\_A.noarch.rpm to a RHEL system, and store it in a directory, for example, directory /tmp.
- 2. Run the following command to install the package.

# rpm -ivh UCA\_Automation-V1.1-REV\_A.noarch.rpm

It installs the package under /opt/UCA\_Automation directory. The following directories are created.

- TeMIP\_Integration
  - TEMIPTFRLIN\_00172.tar
  - TEMIPTFRLIN\_00172.text
- UCA\_Automation\_ChannelAdapters
  - uca-autoconsole-ca-2.0.0-L.tar
  - uca-hpsa-ca-2.0.0-L.tar
- UCA\_Automation\_HPSA\_VPs
  - UCA\_HPSA\_DomainExample\_VP-V11-1A.zip
  - UCA\_HPSA\_FoundationVP-V11-1A.zip
- UCA\_Automation\_UCA\_VPs
  - UCA\_Automation\_DomainExample\_UCA\_EV-vp-V1.1-1A.zip
  - UCA\_Automation\_Foundation\_UCA-vp-V1.1-1A.zip
  - UCA\_Automation\_DomainExample\_UCA\_PD-vp-V1.1-1A.zip
- UCA\_Automation\_Documents
  - UCA-Autoconsole-CA.pdf

- UCA-HPSA-CA.pdf
- HP\_UCA\_Automation\_1.1\_Install\_Guide\_1.0.pdf
- HP\_UCA\_Automation\_1.1\_Admin\_User\_Interface\_Guide\_1.0.pdf
- HP\_UCA\_Automation\_1.1\_Integration\_Guide\_1.0.pdf

| Artifact                                               | Description                                     |
|--------------------------------------------------------|-------------------------------------------------|
| TEMIPTFRLIN_00172.tar                                  | TeMIP Server Patch – User Defined<br>Attributes |
| uca-autoconsole-ca-2.0.0-L.tar                         | UCA-Automation Console Channel<br>Adapter       |
| uca-hpsa-ca-2.0.0-L.tar                                | UCA-HPSA Channel Adapter                        |
| UCA_HPSA_DomainExample_VP-V11-1A.zip                   | HPSA example VP                                 |
| UCA_HPSA_FoundationVP-V11-1A.zip                       | HPSA Foundation VP                              |
| UCA_Automation_DomainExample_UCA_EV-<br>vp-V1.1-1A.zip | UCA EBC example evaluate value pack             |
| UCA_Automation_Foundation_UCA-vp-V1.1-<br>1A.zip       | UCA EBC Foundation VP                           |
| UCA_Automation_DomainExample_UCA_PD-<br>vp-V1.1-1A.zip | UCA EBC example PD value pack                   |

#### Table 3 RPM artifacts

3. Verify if the package is installed successfully.

a. Run the following command:

```
# rpm -qa | grep -i Automation
UCA_Automation-V1.1-REV_A.noarch
```

b. Uninstall the packages by running the following commands: rpm -ev UCA Automation-V1.1-REV A.noarch

### 3.2 Installing HPSA Foundation value pack

#### 3.2.1 Deploy HPSA Foundation value pack

The HPSA foundation value pack is delivered as a ZIP file named UCA HPSA FoundationVP-V11-1A.zip.

- As a root user, copy the ZIP file of the foundation value pack to the \${ACTIVATOR\_OPT}/SolutionPacks directory.
- 2. Import and deploy the Foundation Value Pack solution.

For details, refer the Deployment Manager Guide.

3. Make sure that the **Create Inventory Table** checkbox is selected.

For information on undeploying and deleting the HPSA solution pack, refer to the *Deployment Manager Guide*.

#### 3.2.2 Configure HPSA Foundation value pack

1. As a root user, run the config.sh script in the \${SOLUTION ETC}/config directory.

The script enables the httpsender module in the MWFM.xml file of the HPSA with the web service URL hosted in the HPSA Channel Adaptor. When the HTTPsender module is enabled, it sends the responses to the Automation Console.

```
# cd /opt/OV/ServiceActivator/solutions/UCA/etc/config
# chmod +x ./config.sh
# ./config.sh
Setting up the Service Activator UCA Foundation Value
Pack...
Configuring MicroWorkFlow Manager
(/etc/opt/OV/ServiceActivator/config/mwfm.xml)...
_____
UCA HTTP Sender module...
Enter Host name/IP address of the web service hosted in
HPSA Channel Adaptor
[localhost] :
Enter port for web service hosted in HPSA Channel Adapter
[ 8191 ] :
8191
(Saving mwfm.xml for future reconfiguration)
/etc/opt/OV/ServiceActivator/config/mwfm.xml configured
Done setting up Service Activator Foundation Value Pack
Log file:
/var/opt/OV/ServiceActivator/log/tfrsol1/ucasp.install.0318
13 013907.log
Changes in Service Activator configuration files
may be inspected in files:
/var/opt/OV/ServiceActivator/log/tfrsol1/uca.mwfm.xml.diff
Press enter to continue...
```

The following is a snippet of the mwfm.xml file.

| Chodates                                                                                                    |
|----------------------------------------------------------------------------------------------------|
| <name>uca_http_sender</name>                                                                                                    |
| <class-name>com.hp.ov.activator.mwfm.engine.module.HTTPSenderModule</class-name>                                                         |
| <param name="url" value="http://0.0.0.0:8191/UCAAutomation/UCAService"/>                                                                 |
| <param name="connect_timeout" value="10000"/>                                                                                            |
| <param name="read_timeout" value="10000"/>                                                                                               |
| <param name="min threads" value="1"/>                                                                                                    |
| <param name="max threads" value="3"/>                                                                                                    |
| <param name="queue_name" value="httprequest"/>                                                                                           |
| <param name="retry_count" value="3"/>                                                                                                    |
| <param name="retry_interval" value="40000"/>                                                                                             |
| <param name="queue_class" value="com.hp.ov.activator.mwfm.engine.module.Weight&lt;/td&gt;&lt;/tr&gt;&lt;tr&gt;&lt;td&gt;edEngineQueue"/> |
|                                                                                                    |

2. Reload the configuration from the HPSA UI or restart HP Service Activator.

### 3.3 Installing UCA EBC Foundation value pack

The UCA Automation foundation value pack is delivered as a ZIP file named UCA\_Automation\_Foundation\_UCA-vp-V1.1-1A.zip.

- Copy the ZIP file of the foundation value pack to the \${UCA\_EBC\_INSTANCES}/valuepacks directory.
- 2. Deploy the Foundation value pack.

For details, refer the UCA for Event Based Correlation Value Pack Development Guide.

- Edit the \${UCA\_EBC\_DATA}/instances/default/conf/uca-ebclog4j.xml file.
- 4. Add the following section in the file under the root tag <log4j:configuration>, specifically below the comment line Detailed Traces for Value Pack Scenarios:

#### 3.3.1 Configure UCA Automation UI

- Edit the UCAAutomation.properties file in the \${UCA\_EBC\_INSTANCES}/deploy/UCA\_Automation\_Foundation\_UCA-V1.1-1A/conf directory.
- 2. Update the localhost with UCA EBC Server hostname.

ucaebc tomsawyer port=http://localhost:8888/graphdisplay/?u
sername=root&nodeId=0&profile=ucaatm

- 3. Update the database.
  - If you have an enterprise database Postgres, use the following configuration.
  - DB DRIVER=org.postgresql.Driver
  - DB\_URL=jdbc:postgresql://<db-host>:<db-port>/<db>
  - DB USER=<db-user>
  - DB\_PASSWORD=<db-user-password>
    - If you have Oracle 11g database, use the following configuration.
  - DB DRIVER=oracle.jdbc.driver.OracleDriver
  - DB URL=jdbc:oracle:thin:@<db-host>:<db-port>:<db>
  - DB\_USER=<db-user>
  - DB PASSWORD=<db-user-password>
- 4. Edit the ExternalActionConfig.xml file available in the

\${UCA\_EBC\_INSTANCES}/deploy/UCA\_Automation\_Foundation\_UCA-V1.1-1A/conf directory and edit the following line with the UCA EBC server host name and port:

```
<consoleurl>
http://localhost:8888/UCA_Automation_Foundation_UCA-V1.1-
1A-UCAAutomation/UCAService
</consoleurl>
```

- 5. If TeMIP is used as NMS, start the UCA\_Automation\_Foundation\_UCA value pack.
- 6. If TeMIP is not the NMS, before starting the UCA\_Automation\_Foundation\_UCA value pack, delete the mediation flow in UCA\_Automation\_Foundation\_UCA value pack.

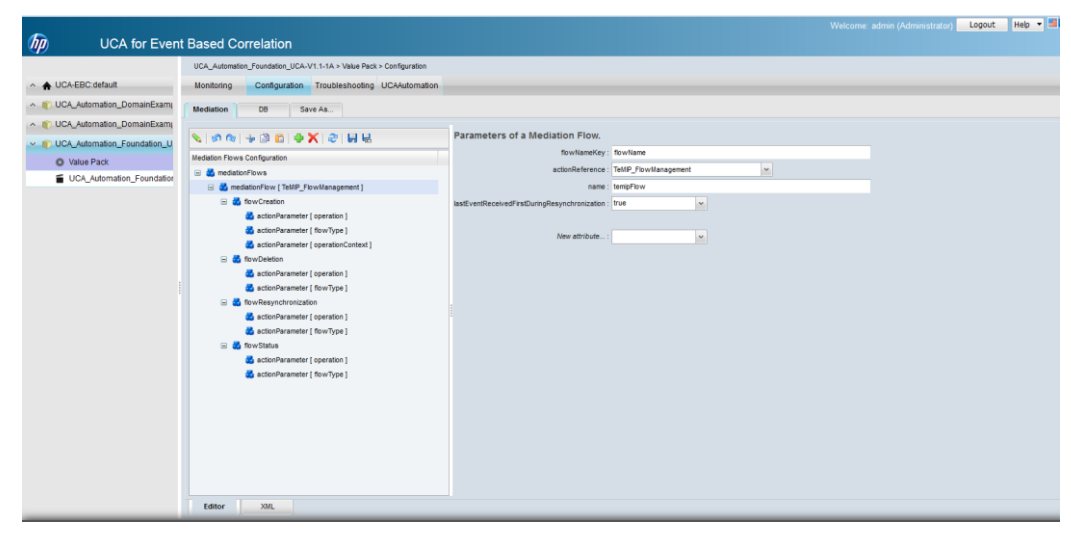

Figure 1 Deleting the Mediation Flow from UCA\_Automation\_Foundation\_UCA value pack

### 3.4 Installing UCA Automation UI

#### 3.4.1 Deploy UCA Automation UI

The UCA Automation UI is embedded in UCA Automation Foundation value pack and is delivered as a ZIP file.

Deploy and start the UCA Automation Foundation value pack to view the UCA Automation UI.

## **UCA Automation Orchestrator**

The UCA Automation 1.1 release provides an Eclipse plug-in to create and deploy UCA Automation Orchestrator.

### 4.1 Prerequisites for installing Orchestrator

Eclipse Kepler version 4.3.2

### 4.2 Install UCA Automation Orchestrator

#### 4.2.1 Install EMF plug-in

- 1. Open Eclipse.
- 2. Select Help -> Install New Software.
- 3. Install EMF from the following site: http://download.eclipse.org/modeling/emf/emf/updates/release s/
- 4. Select All and click NEXT to install the software.

|                                                                                  |                                                                                                    | Install                                                                       |                                               |
|----------------------------------------------------------------------------------|----------------------------------------------------------------------------------------------------|-------------------------------------------------------------------------------|-----------------------------------------------|
| Available S<br>Check the it                                                      | oftware<br>tems that you wish to install.                                                                |                                                                               |                                               |
| Work with:                                                                       | EMF - http://download.eclipse.org/modeling/emf/emf/                                                      | updates/releases/                                                             | ✓ <u>A</u> dd<br>Software Sites" preferences. |
| type filter te                                                                   | xt                                                                                                    |                                                                               |                                               |
| Name                                                                             | MF Core and MDT XSD<br>MF Xcore                                                                          | Version                                                                       |                                               |
|                                                                                  | Deselect All 11 items selected                                                                           |                                                                               |                                               |
| <u>Details</u>                                                                   |                                                                                                    |                                                                               | A                                             |
| <u>⊃</u> elect All<br>Details<br>✓ Show only                                     | the latest versions of available software                                                                | ✓ Hide items that are already installed                                       | Å                                             |
| Details<br>✓ Show only<br>✓ Group iter                                           | the latest versions of available software<br>ns by category                                              | ✓ Hide items that are already installed<br>What is <u>already installed</u> ? | â                                             |
| <u>Select All</u><br>Details<br>✓ Show only<br>✓ <u>G</u> roup iter<br>Show only | the latest versions of available software<br>ns by category<br>software applicable to target environment | ✓ Hide items that are already installed<br>What is <u>already installed</u> ? | â                                             |

#### 4.2.2 Install GEF plug-in

- 1. Open Eclipse.
- 2. Select Help -> Install New Software.
- 3. Install GEF from the following site: http://download.eclipse.org/tools/gef/updates/releases
- 4. Select **All** and click **NEXT** to install the software.

| ۲                           |                                                             | Install – 🗆                                                                        | ×     |
|-----------------------------|-------------------------------------------------------------|------------------------------------------------------------------------------------|-------|
| Available S<br>Check the it | oftware<br>ems that you wish to install.                    |                                                                                    |       |
| <u>W</u> ork with:          | GEF - http://download.eclipse.org/tools/gef/updates/release | s  Add Find more software by working with the "Available Software Sites" preferent | nces. |
| type filter te              | đ                                                           |                                                                                    |       |
| Name                        |                                                             | Version                                                                            |       |
|                             |                                                             |                                                                                    |       |
| <u>S</u> elect All          | Deselect All                                                |                                                                                    |       |
| Details                     |                                                             |                                                                                    | A.    |
| Show only                   | the latest versions of available software                   | ✓ Hide items that are already installed                                            |       |
| ✓ Group iter                | ns by category                                              | What is <u>already installed</u> ?                                                 |       |
| Show only                   | software applicable to target environment                   |                                                                                    |       |
| ✓ Contact al                | l update sites during install to find required software     |                                                                                    |       |
| ?                           |                                                             | < <u>Back</u> <u>N</u> ext > <u>Finish</u> Cancel                                  |       |

#### 4.2.3 Install Windows builder

1. Install the Windows builder directly from the following location:

http://download.eclipse.org/windowbuilder/WB/release/R201309
271200/4.3/

- 2. Place the UCAAutomationOrchestrator.jar file in the dropins folder of the Eclipse.
- 3. Restart the Eclipse.

Note

If the <code>UCAAutomationOrchestrator.jar</code> file is updated, after placing the updated JAR file in the <code>dropins</code> folder of Eclipse, restart Eclipse with a <code>-clean</code> option.

4. To verify whether the plug-in is installed, select **Help -> About Eclipse -> Installation** details -> Plugins.

The following **Plug-ins** tab in the **Eclipse Installation Details** window contains the plug-in name.

|           | ,                     | reading they are configuration          |                  |                                          |  |
|-----------|-----------------------|-----------------------------------------|------------------|------------------------------------------|--|
| ype filt  | ertext                |                                         |                  |                                          |  |
| Sign      | Provider              | Plug-in Name                            | Version          | Plug-in Id                               |  |
| 25        | Sonatype, Inc.        | m2e connector for the mavenarchiver     | 0.15.0.20120709  | org.sonatype.m2e.mavenarchiver           |  |
| 1         | Sonatype, Inc.        | async-http-client                       | 1.6.5.20130531   | com.ning.async-http-client               |  |
| 12        | providerName          | win32FragmentName                       | 3.5.0.v20121203  | org.eclipse.core.resources.win32.x86_64  |  |
| 8         | providerName          | pluginName                              | 1.0.0.v20140117  | org.eclipse.datatools.enablement.ibm     |  |
| 11        | providerName          | pluginName                              | 1.0.0.v20140117  | org.eclipse.datatools.enablement.ibm.db2 |  |
| 2         | Martin Kesting        | JAutodoc Velocity Plug-in               | 1.11.1           | net.sf.jautodoc.velocity                 |  |
| 2         | Martin Kesting        | JAutodoc Plug-in                        | 1.11.1           | net.sf.jautodoc                          |  |
| <u>ii</u> | JBoss                 | The Netty Project                       | 3.2.5.Final-2013 | org.jboss.netty                          |  |
| 2         | JadClipse.sf.net      | JadClipse                               | 3.3.0            | net.sf.jadclipse                         |  |
| 12        | IBM Corporation       | International Components for Unicode    | 50.1.1.v2013042  | com.ibm.icu                              |  |
| 9         | HP                    | UCAAutomationDecisionTreeEditor         | 1.0.0            | UCAAutomationDecisionTreeEditor          |  |
| 1         | Eclipse.org - m2e-wtp | Overlay support for Eclipse WTP - UI    | 1.0.1.20130911   | org.eclipse.m2e.wtp.overlay.ui           |  |
| i.        | Eclipse.org - m2e-wtp | Overlay support for Eclipse WTP         | 1.0.1.20130911   | org.eclipse.m2e.wtp.overlay              |  |
| 1         | Eclipse.org - m2e-wtp | Maven JSF Configurator                  | 1.0.1.20130911   | org.eclipse.m2e.wtp.jsf                  |  |
| 15        | Eclipse.org - m2e-wtp | Maven JPA Configurator                  | 1.0.1.e43-20130  | org.eclipse.m2e.wtp.jpa                  |  |
| -         | Eclipse.org - m2e-wtp | Maven JAX-RS Configurator               | 1.0.1.20130911   | org.eclipse.m2e.wtp.jaxrs                |  |
| 1         | Eclipse.org - m2e-wtp | Maven Integration for Eclipse WTP       | 1.0.1.20130911   | org.eclipse.m2e.wtp                      |  |
| 8         | Eclipse.org - m2e     | SCM Maven Integration for Eclipse       | 1.4.0.20130601   | org.eclipse.m2e.scm                      |  |
| 12        | Eclipse.org - m2e     | Maven Project Model Edit Bundle         | 1.4.0.20130601   | org.eclipse.m2e.model.edit               |  |
| 8         | Eclipse.org - m2e     | Maven POM XML Editor                    | 1.4.0.20130601   | org.eclipse.m2e.editor.xml               |  |
| 12        | Eclipse.org - m2e     | Maven Integration for Eclipse Refactori | 1.4.0.20130601   | org.eclipse.m2e.refactoring              |  |
| 15        | Eclipse.org - m2e     | Maven Integration for Eclipse Launching | 1.4.0.20130601   | org.eclipse.m2e.launching                |  |
| 12        | Eclipse.org - m2e     | Maven Integration for Eclipse JDT       | 1.4.0.20130601   | org.eclipse.m2e.jdt                      |  |
| 15        | Eclipse.org - m2e     | Maven Integration for Eclipse (Editors) | 1.4.0.20130601   | org.eclipse.m2e.editor                   |  |
| 12        | Eclipse.org - m2e     | Maven Integration for Eclipse           | 1.4.0.20130601   | org.eclipse.m2e.core.ui                  |  |
| 12        | Eclipse.org - m2e     | Maven Integration for Eclipse           | 1.4.0.20130601   | org.eclipse.m2e.core                     |  |
| 8         | Eclipse.org - m2e     | Maven Archetype Common Bundle           | 1.4.0.20130531   | org.eclipse.m2e.archetype.common         |  |
| 2.1       | Eclipse.org - m2e     | Maven / Nexus Indexer Bundle            | 1.4.0.20130531   | org.eclipse.m2e.maven.indexer            |  |

### 4.3 Configure Orchestrator

- 1. After loading Eclipse, select **Window -> Preferences -> General -> Workspace**.
- 2. Select the checkbox for **Refresh on access**.

|                                                                                                    | Preferences                                                                                                    | ×                                                                                                   |  |
|----------------------------------------------------------------------------------------------------|----------------------------------------------------------------------------------------------------|----------------------------------------------------------------------------------------------------|--|
| type filter text                                                                                                    | Workspace                                                                                                    | ↓ ↓ ↓ ↓                                                                                             |  |
| <ul> <li>▲ General</li> <li>▲ Appearance</li> <li>Capabilities</li> <li>Compare/Patch</li> <li>Content Types</li> <li>▷ Editors</li> <li>Keys</li> <li>▷ Network Connection</li> <li>Perspectives</li> <li>Search</li> <li>▷ Security</li> <li>▷ Startup and Shutdow</li> <li>Tracing</li> </ul> | See <u>'Startup and Shutdown'</u> for work<br>Build automatically<br>Refresh using native hooks or po<br>Refresh on access<br>Save automatically before build<br>Always close unrelated projects<br>Workspace save interval (in minute<br>Workspace name (shown in window | rkspace startup and shutdown preferences<br>olling<br>without prompt<br>s): 5<br>w title):          |  |
| Web Browser  Workspace                                                                                                    | Open referenced projects when a project is opened                                                                                                    |                                                                                                    |  |
| ⊳ Ant                                                                                                    | ○ Always ○ <u>N</u> ever ● <u>P</u> romp                                                                                                    | t                                                                                                   |  |
| <ul> <li>▷ Data Management</li> <li>▷ Help</li> <li>▷ Install/Update</li> <li>▷ Java</li> <li>▷ Plug-in Development</li> </ul>                                                                                                    | Text file encoding<br>● Default (Cp1252)<br>○ Other: Cp1252                                                                                                    | New text <u>f</u> ile line delimiter<br>© D <u>e</u> fault (Windows)<br>O Ot <u>h</u> er: Windows V |  |
| ▷ Run/Debug ▷ Team ✓                                                                                                    |                                                                                                    | Restore <u>D</u> efaults <u>Apply</u>                                                               |  |
| ?                                                                                                    |                                                                                                    | OK Cancel                                                                                           |  |

- 3. Configure the Active Provider in Eclipse to improve the upload performance of the decision tree.
  - a. Select Window -> Preferences -> General -> Network Connections.
  - b. Set the Active Provider to Direct.

| •                                                                                            |                             | Preferences     |        |        |                    | _ [          |               |
|----------------------------------------------------------------------------------------------|-----------------------------|-----------------|--------|--------|--------------------|--------------|---------------|
| ype filter text                                                                              | Network                     | Connections     |        |        |                    | <b>⇔</b> • • | ÷ -           |
| <ul> <li>General</li> <li>Appearance</li> <li>Capabilities</li> <li>Compare/Patch</li> </ul> | Active Prov<br>Proxy entrie | rider: Direct 🗸 |        |        |                    |              |               |
| Content Types                                                                                | Sche                        | ma Host         | Port   | Provi  | Auth               | User         | Edj           |
| Editors                                                                                      |                             | )               |        | Man    | No                 |              |               |
| Keys<br>Notes of Community                                                                   |                             | s               |        | Man    | No                 |              |               |
| Network Connections     Derspectives                                                         |                             | (S              |        | Man    | No                 |              |               |
| Search                                                                                       |                             | proxy.ind       | . 8080 | Native | No                 |              |               |
| <ul> <li>Security</li> </ul>                                                                 |                             | S proxy.ind     | . 8080 | Native | No                 |              |               |
| Startup and Shutdown                                                                         |                             | proxy.ind       | . 8080 | Native | No                 |              |               |
| Tracing<br>Web Browser                                                                       |                             | HER proxy.ind   | . 8080 | Native | No                 |              |               |
| b Workspace                                                                                  |                             |                 |        |        |                    |              |               |
| ⊳ Ant                                                                                        | <                           |                 |        |        |                    | >            |               |
| Data Management                                                                              |                             |                 |        |        |                    |              |               |
| > Help                                                                                       | Proxy bypa                  | SS              |        |        |                    |              |               |
| > Install/Update                                                                             | Host                        |                 | Prov   | rider  |                    | Add          | d <u>H</u> os |
| > Java<br>> Diug-in Develonment                                                              | 🗌 🗌 local                   | host            | Man    | iual   |                    | F            | dit           |
| > Run/Dehua                                                                                  | 🗌 127.0.0.1 Manual          |                 |        |        | . un <u>u</u>      |              |               |
| > Team                                                                                       |                             |                 |        |        |                    | Re           | e <u>m</u> ov |
| Validation                                                                                   |                             |                 |        |        |                    |              |               |
| ⊳ WindowBuilder                                                                              |                             |                 |        |        |                    |              |               |
| ⊳ XML                                                                                        |                             |                 |        | Restor | e Default          | ς <u>Δ</u>   | nnlv          |
|                                                                                              |                             |                 |        |        | - <u>-</u> -ridaic |              | FF'J          |
| 3                                                                                            |                             |                 |        | (      | אר                 | Car          | ncel          |
|                                                                                              |                             |                 |        |        |                    |              | ieer          |

### 4.4 Decision tree command line utility

Edit the GraphDBUtilities.properties file available under the

```
${UCA_AUTOMATION_CONSOLE_HOME}/utilities/DecisionTree/conf/
directory.
```

```
#UCA Automation Inventory database connection details
#Oracle jdbc driver :
#oracle.jdbc.pool.OracleConnectionPoolDataSource
#Oracle url : jdbc:oracle:thin:@<hostname>:<port>:<service>
#Postgres jdbc driver : com.edb.Driver
#Postgres url : jdbc:edb:@<hostname>:<port>:<service>
inventory.db.driver=com.edb.Driver
inventory.db.url=jdbc:edb://<hostname>:<port>/<service>
inventory.db.user=<username>
inventory.db.password=<password>
#Neo4j database connection details
neo4j.db.protocol=http
neo4j.db.host=localhost
neo4j.db.port=7474
neo4j.db.db=db
neo4j.db.data=data
#enables batch transaction of inserts into neo4j db
org.neo4j.rest.batch transaction=true
#enables http streaming
org.neo4j.rest.stream=true
```

The following is a snippet of the GraphDBUtilities.properties file.

#UCA Automation Inventory database connection details #Oracle jdbc driver : oracle.jdbc.pool.OracleConnectionPoolDataSource #Oracle url : jdbc:oracle:thin:@<hostname>:<port>:<service> #Postgres jdbc driver : com.edb.Driver #Postgres url : jdbc:edb:@<hostname>:<port>:<service> inventory.db.driver=com.edb.Driver inventory.db.url=jdbc:edb://localhost:5444/postgres inventory.db.user=hpsa61 inventory.db.password=hpsa61

#Neo4j database connection details neo4j.db.protocol=http neo4j.db.host=localhost neo4j.db.host=localhost neo4j.db.db=db neo4j.db.data=data #enables batch transaction of inserts into neo4j db org.neo4j.rest.batch\_transaction=true #enables http streaming org.neo4j.rest.stream=true

| Properties                       | Description                                                   |
|----------------------------------|---------------------------------------------------------------|
| inventory.db.driver              | Database driver name.                                         |
| inventory.db.url                 | The connection URL.                                           |
| inventory.db.user                | The login user name of database.                              |
| inventory.db.password            | The login password associated with the user name              |
| neo4i.db.protocol                | By default it is http.                                        |
| neo4j.db.host                    | By default it is localhost. This is the hostname/IP           |
| neo4j.db.port                    | By default it is 7474. The port number where neo4j is hosted. |
| neo4j.db.db                      | By default it is db                                           |
| neo4j.db.data                    | By default it is data                                         |
| org.neo4j.rest.batch_transaction | Enables batch transaction of inserts into neo4j               |
| org.neo4j.rest.stream            | Enables http streaming                                        |

Table 4 Neo4j configuration descriptors

## **Install NOM channel adaptors**

### 5.1 HPSA channel adaptor

To install and deploy the HPSA Channel Adaptor, follow the instructions in the UCA HPSA CA Main Release Guide.

Edit the config.properties file in the \${NOM\_INSTANCE}/ips/uca-hpsa-ca-20/etc.

```
# HPSA connectivity settings
hpsa.host=0.0.0.0
hpsa.port=<HPSA port>
hpsa.userid=<HPSA user with StartJob privileges>
hpsa.password=<password for the above HPSA user>
# UCA-Automation controller workflow
hpsa.controller.workflow.name=UCAController
# UCA-Automation response handler connectivity settings
```

hpsa.uca-automation.sync-service.host=0.0.0.0 hpsa.uca-automation.sync-service.port=8191

28

The following is a snippet of the config.properties:

```
# HPSA connectivity settings
hpsa.host=0.0.0.0
hpsa.port=8080
hpsa.userid=sa
hpsa.password=sa
# UCA-Automation controller workflow
hpsa.controller.workflow.name=UCAController
# UCA-Automation response handler connectivity settings
hpsa.uca-automation.sync-service.host=0.0.0.0
hpsa.uca-automation.sync-service.port=8191
```

| Descriptor                                | Description                                                                                                    |
|-------------------------------------------|----------------------------------------------------------------------------------------------------|
| hpsa.host                                 | Hostname /IP address of the server where HPSA is hosted.                                                                |
| hpsa.port                                 | The listening port of HPSA                                                                                              |
| hpsa.userid                               | The login user name of HPSA. The user has the permission to start and stop a job, as well as check the status.          |
| hpsa.password                             | The login password associated with the user name                                                                        |
| hpsa.uca-automation.sync-<br>service.host | The default value is 0.0.0.0. This is the hostname/IP<br>address of the internal web service being hosted by HPSA<br>CA |
| hpsa.uca-automation.sync-<br>service.port | The default value is 8191. The listening port number of the internal web service hosted by CA.                          |
| hpsa.controller.workflow.name             | The name of the HPSA foundation workflow to be invoked in HPSA. You cannot change the value.                            |

#### **Table 5 HPSA CA config descriptors**

#### 5.2 UCA Automation console channel adaptor

To install and deploy the Automation Console Channel Adaptor, follow the instructions in the *UCA Autoconsole CA Main Release Guide*.

```
Edit the config.properties file in the ${NOM_INSTANCE}/ips/uca-
autoconsole-ca-20/etc directory.
```

```
uca.uca-automation.host=0.0.0.0
uca.uca-automation.port=12500
uca.console.service=UCA Automation Foundation UCA-V1.1-1A-
UCAAutomation/UCAService
uca.console.host=localhost
uca.console.port=<uca-ui.properties - ucaui.gui.port>
```

The following snippet from the  ${\tt config.properties}$  file contains sample values:

```
uca.uca-automation.host=0.0.0.0
uca.uca-automation.port=12500
uca.console.service=UCA_Automation_Foundation_UCA-V1.1-1A-UCAAutomation/UCAService
uca.console.host=localhost
```

uca.console.port=8888

| Descriptor              | Description                                                                                                    |
|-------------------------|----------------------------------------------------------------------------------------------------|
| uca.uca-automation.host | Host name or the IP address of Automation console CA where<br>the internal webservice is hosted.<br>The default value is 0.0.0.0. |
| uca.uca-automation.port | Listening port of the internal Automation console CA web service. The default value is 12500.                                     |
| uca.console.service     | Name of the automation console web service.                                                                                       |
| uca.console.host        | The Hostname /IP address of the server where the UCA Automation console is hosted.                                                |
| uca.console.port        | The listening port of the UCA Automation console.                                                                                 |
|                         | See section 6.2, uca-ui.properties - ucaui.gui.port                                                                               |

Table 6 UCA Console CA config descriptors

## **UCA Automation licensing**

A 60-day Instant-On license is installed by default when UCA-EBC Automation Foundation value pack is started. This license activates all features of the product for a trial period. After the expiration of the trial period, an extended evaluation or a commercial license is needed to continue using the product.

For any questions related with licensing, please contact the UCA Automation product management team.

#### 6.1 Get a UCA Automation license

You need a license key to use the UCA Automation software. Licensing is managed by AutoPassJ, which is automatically installed with UCA for EBC. You must obtain a license key to continue using the product after the 60-day trial period.

The following is the process for getting a license key:

- 1. Log in as a system administrator of the product and access the Webware web site (www.webware.hp.com).
- 2. Download the perpetual license to use the product.

To request perpetual license keys, you should have the following information:

- Entitlement Certificate—Contains the HP product number and order number (Entitlement order number).
- Contact information of the license owner—Details of your company or organization.
- 3. (Optional) Contact the HP Password Center via fax, email, or phone.

For more information, refer to the Password Request Form and the License Entitlement Certificate. To get product licenses, you should have the License Entitlement Certificate.

#### 6.2 License policy

When the UCA-EBC Automation Foundation Value Pack for EBC Server starts, the system runs a license check for UCA Automation feature.

To activate this feature, you should have a valid license key. The UCA-EBC Automation Foundation value pack does not start if you do not have a valid license key for the UCA Automation feature.

| Product part<br>number | Description                                    | Enabled UCA Automation features                |
|------------------------|------------------------------------------------|------------------------------------------------|
| JK461AAE               | HP UCA Automation Foundation<br>Prod E-LTU     | HP UCA Automation Foundation<br>Prod E-LTU     |
|                        |                                                | HP OSS UCA Expert Production                   |
|                        |                                                | HP OSS UCA Expert DB                           |
|                        |                                                | HP Service Activator Tier X ELTU               |
| JK462AAE               | HP UCA Automation Foundation<br>Non-Prod E-LTU | HP UCA Automation Foundation<br>Non-Prod E-LTU |
|                        |                                                | HP OSS UCA Expert Production                   |
|                        |                                                | HP OSS UCA Expert DB                           |
|                        |                                                | HP Service Activator Tier X ELTU               |

The following table shows the link between UCA Automation product part numbers and the features:

When you activate the UCA Automation Instant-On feature, UCA Automation automatically generates a corresponding license key which is added to the license.txt file available under the \${UCA\_EBC\_DATA}/instances/<instance name>/licenses folder. By default the directory path is /var/opt/UCA-EBC/instances/default/licenses.

This license.txt file contains all license keys. For information on installing the licenses, refer to the UCA-EBC and HP Service Activator *Installation Guides*.

#### 6.3 Use Webware website for product licenses

The following procedure discusses how to obtain your product licenses.

1. Go to www.webware.hp.com.

The HP Licensing for Software website opens.

2. Click the **Sign In** button.

The HP Passport Sign-in page appears.

3. Sign in using the user ID and password associated with your HP Passport.

If you do not have an HP Passport account, request for one by clicking the **New users -Please register** link.

4. Click Sign In.

The home page of the HP Licensing for Software web site opens.

5. Enter your entitlement order number in the Entitlement order number (EON) text box.

You order number is displayed on the License Entitlement Certificate (HP Order Number).

- 6. Click Go.
- 7. In the Entitlement column, select the checkboxes for the products for which you want license keys.
- 8. Click Activate.
- 9. For each product you selected, enter the number of Licenses to Use (LTUs) in the **Qty** field.

The number of licenses is limited by the total number of LTUs available for the order.

10. For each product you selected, enter the required details in the Target field.

It includes the following: Server host name, IP address for the system where the software is installed, and so on.

11. Click Finish.

A confirmation message appears stating that an email containing the license keys has been sent to you. The page also displays the license keys and provides links for emailing and displaying them along with the information regarding the product activation.

### 6.4 Install license keys for UCA Automation

The following procedure discusses how to install license keys for UCA Automation.

 After you get the UCA Automation license key, copy the license key to the license.txt file available under the

\${UCA\_EBC\_DATA}/instances/<instance name>/licenses folder.

The default location is /var/opt/UCA-EBC/instances/default/licenses.

If you want to copy more than one license key to the <code>license.txt</code> file, append them to the <code>license.txt</code> file one after the other until all license keys are copied to the <code>license.txt</code> file.

2. Restart the UCA for EBC Server to apply the changes made to the  $\tt license.txt$  file.

### 6.5 Remove license keys for UCA Automation

The following procedure discusses how to remove license keys for UCA Automation.

 Remove the license keys from the license.txt file located in the \${UCA EBC DATA}/instances/<instance name>/licenses folder.

The default location is /var/opt/UCA-EBC/instances/default/licenses.

## **Code signing**

This software product from HP is digitally signed and accompanied by Gnu Privacy Guard (GnuPG) signatures. HP strongly recommends using signature verification on its products, but there is no obligation. Customers have the choice of running this verification or not as per their IT Policies.

### 7.1 Install and configure Gnu Privacy Guard (GnuGP)

If you do not have GnuGP installed, you should download and install GnuGP. For information about obtaining and installing GnuGP, see <a href="http://www.gnupg.org">http://www.gnupg.org</a>

Before verifying the signatures delivered on the HP Service Activator DVD, you should configure GnuGP for accepting the HP signature. Use the following procedure to configure GnuGP:

- 1. Log into your system.
- 2. Get the HP public key from following location:

https://h20392.www2.hp.com/portal/swdepot/displayProductInfo
.do?productNumber=HPLinuxCodeSigning

- 3. Save the key as hpPublicKey.pub.
- 4. Import the key into GnuPG by running the following command gpg --import hpPublicKey.pub

### 7.2 Verify authenticity and integrity in RHEL 6.4

This section explains the procedure to verify the signatures of the software packages to assess the integrity of the software before installation.

In the command prompt, go to the home directory on the DVD and run the following command:

gpg --verify UCA\_Automation-V1.0-REV\_A.noarch.rpm.sig UCA Automation-V1.0-REV A.noarch.rpm

You should get the following output from the gpg command:

gpg: Good signature from "Hewlett-Packard Company (HP Code signing Service)"

# Glossary

| Term             | Description                                      |
|------------------|--------------------------------------------------|
| UCA              | Unified Correlation Analyzer                     |
| EBC              | Event Based Correlation                          |
| IP               | Installation Package for OSS Open Mediation V6.2 |
| ЛДК              | Java Development Kit                             |
| JMS              | Java Messaging Service                           |
| JNDI             | Java Naming and Directory Interface              |
| JRE              | Java Runtime Environment                         |
| Inference Engine | Process that uses a Rete algorithm               |
| DRL              | Drools Rule file                                 |
| ХМІ              | Extensible Markup Language                       |
|                  | Schema of an XML file describing its structure   |
| NOM              | NextGen OSS Open Mediation                       |
|                  |                                                  |
| PPAS             | Postgres Plus Advanced Server                    |